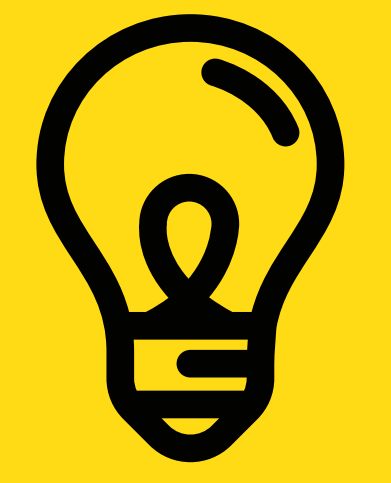

### **MIGRANT CENTRE NI**

# Hogyan ellenőrizhetem és igazolhatom az EU-s letelepedett jogállásomat?

www.migrantcentreni.org

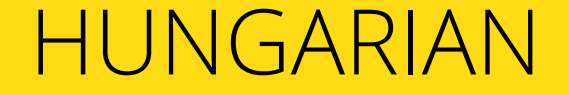

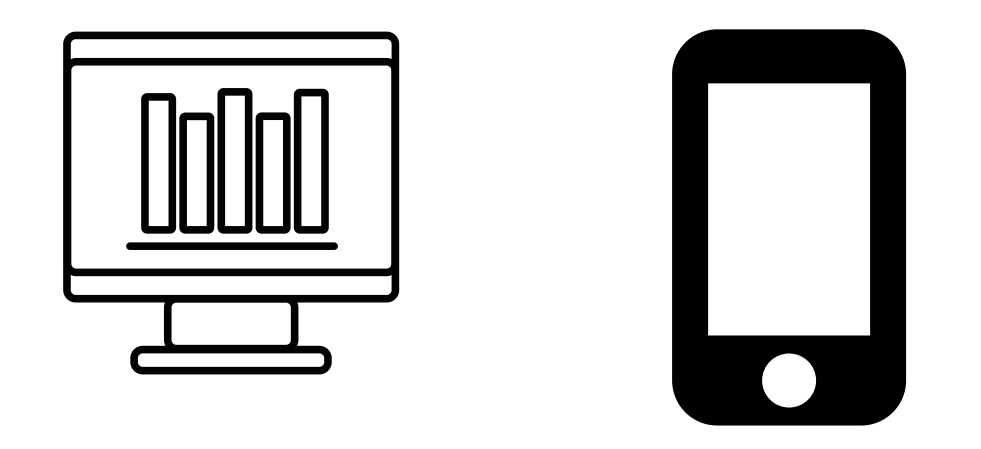

# A számítógépén, tabletén vagy okostelefonján menjen a következő címre:

https://www.gov.uk/view-prove-immigration-status

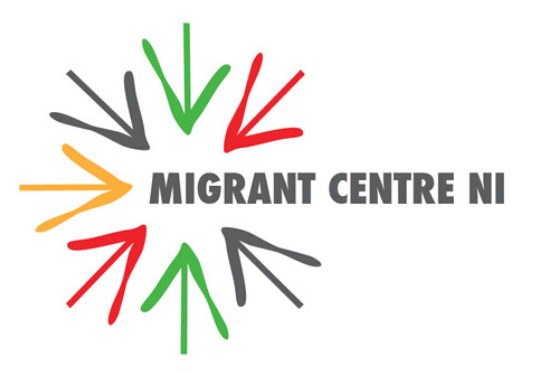

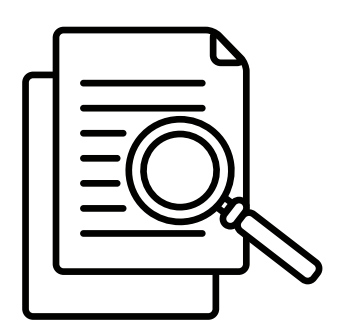

# Ezt a szolgáltatást arra használhatja, hogy:

- -ellenőrizze letelepedett vagy előzetesen letelepedett jogállását
- -egy speciális kódhoz jusson, mellyel igazolhatja jogállását, például a munkáltatója felé
  - -frissítse személyes adatait, pl. útlevélszámát vagy email címét
- ellenőrizze, milyen jogok illetik az Egyesült Királyságban, pl.
  a munkavállaláshoz vagy a szociális juttatásokhoz való jog

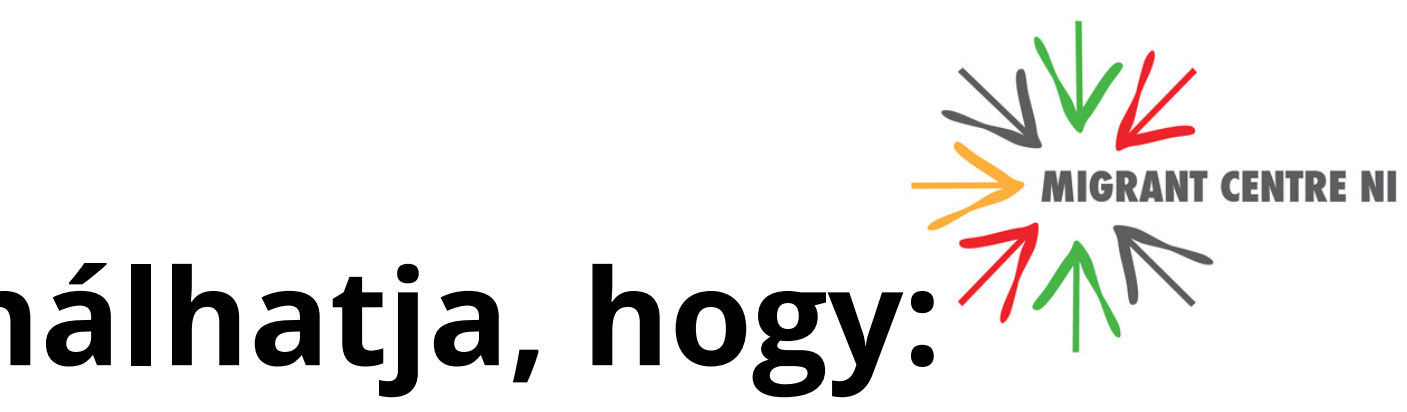

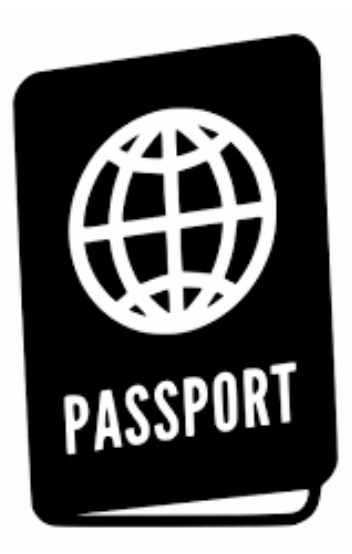

# Mire lesz szüksége?

-Személyi azonosítójára: azt az okmányszámot adja meg, amit a kérelem benyújtásakor használt (útlevélszám, személyi igazolványszám vagy biometrikus tartózkodási kártya vagy engedély) születési idő

-egyszer használt kód: minden új belépéshez új kódot küldenek a mobiltelefonjára vagy az email címére, ezért hozzá kell tudnia férni ezek egyikéhez

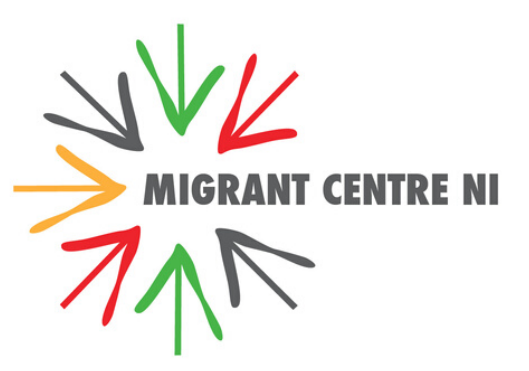

Home > Visas and immigration > EU, EEA and Commonwealth citizens

### View and prove your settled or pre-settled status

Use this service to:

- view your settled or pre-settled status
- get a share code to prove your status to others, for example employers
- update your personal details, for example your passport number or email address
- check what rights you have in the UK, for example the right to work or claim benefits

If you're a citizen of the EU, Iceland, Liechtenstein, Norway or Switzerland, you can still show your identity documents to prove your rights in the UK until 30 June 2021. You do not have to use the online service.

### What you'll need

You'll need:

- details of the identity docume national identity card, or bior
- your date of birth
- access to the mobile num. you'll be sent a code for lo

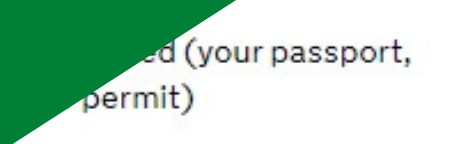

ou used when you applied -

### Related content

Search

Apply to the EU Settlement Scheme (settled and pre-settled status)

Prove your right to work to an employer

Q

Private renting

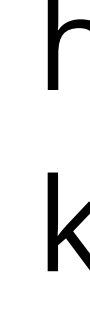

Start now >

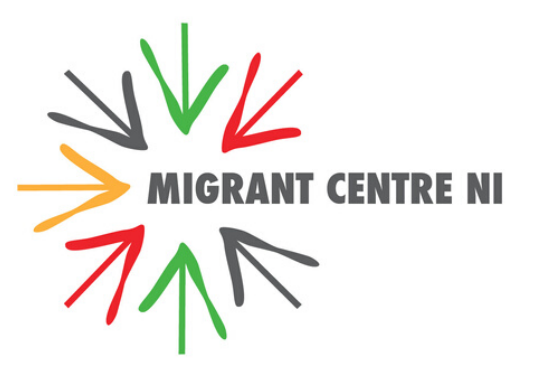

# Menjen a Gov.uk honlapra és kattintson a "Start now" ikonra

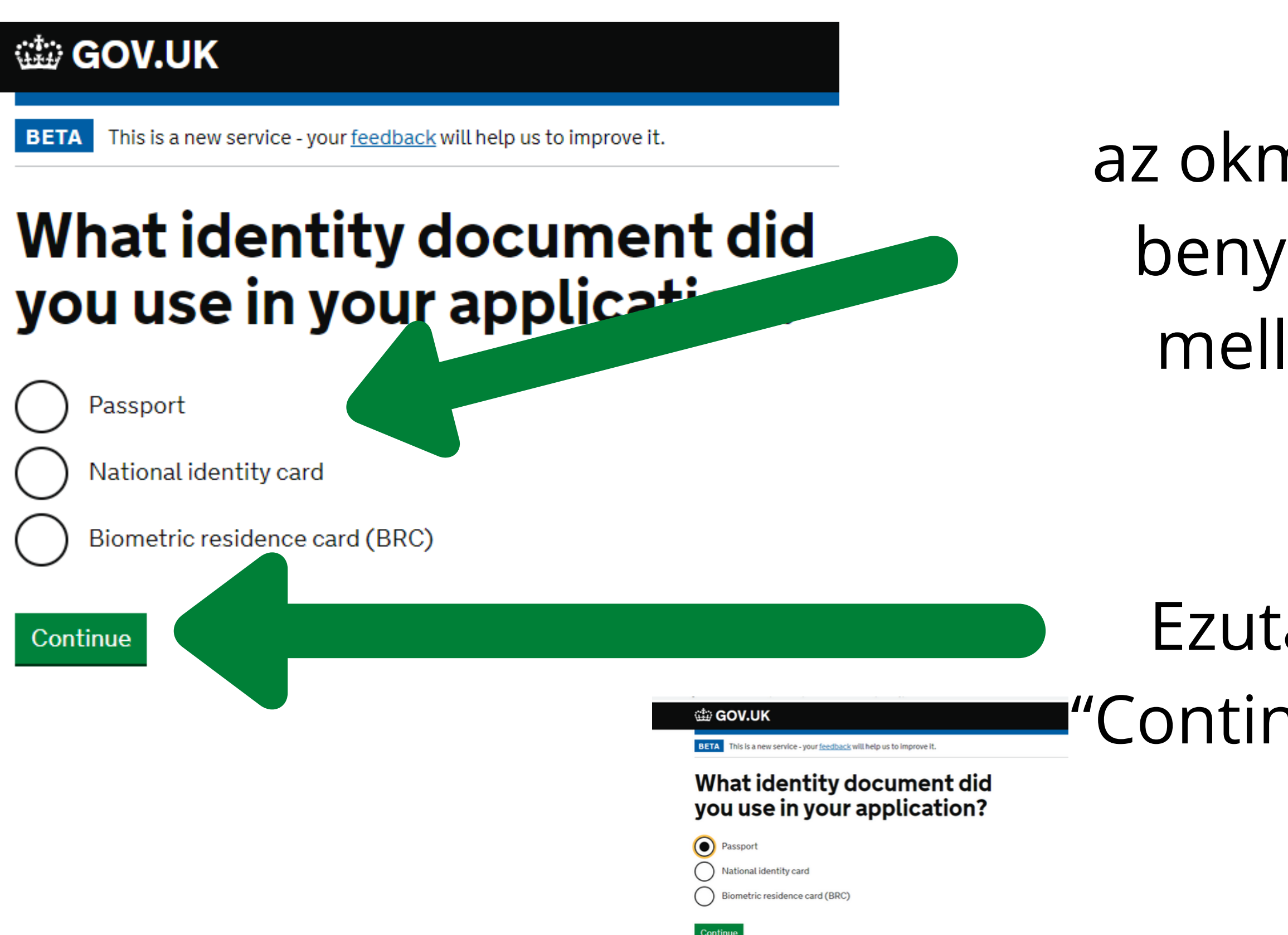

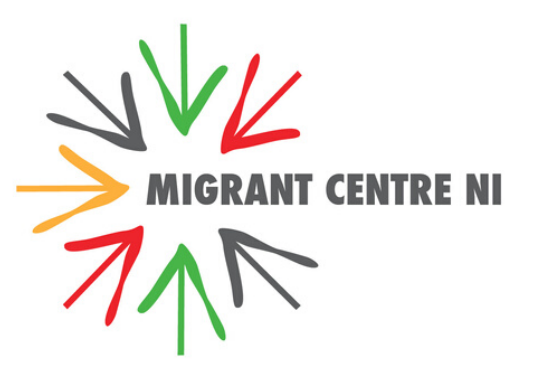

# Válassza ki azt az okmányt, amit a kérelem benyújtásakor használt a mellette lévő körre való kattintással.

Ezután kattintson a zöld "Continue" (tovább) gombra.

### 🗯 GOV.UK

BETA This is a new service - your <u>feedback</u> will help us to improve it.

Back

### Enter your passport details

Passport number

For example, 120382978

EB...

Continue

If you do not have your passport number

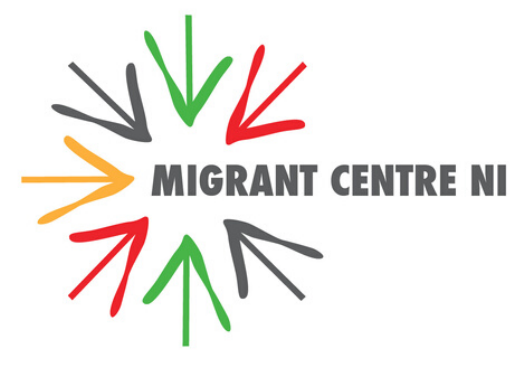

# Írja be a teljes okmányszámot, számokkal és betűkkel együtt.

Kattintson a zöld "Continue" (tovább) gombra.

| ÷.    | GOV.UK                                                                     |
|-------|----------------------------------------------------------------------------|
| BET   | A This is a new service - your <u>feedback</u> will help us to improve it. |
| ▲ Bac | .k                                                                         |

### Enter your date of birth

You should enter this as shown on your passport, for example, 31 3 1980

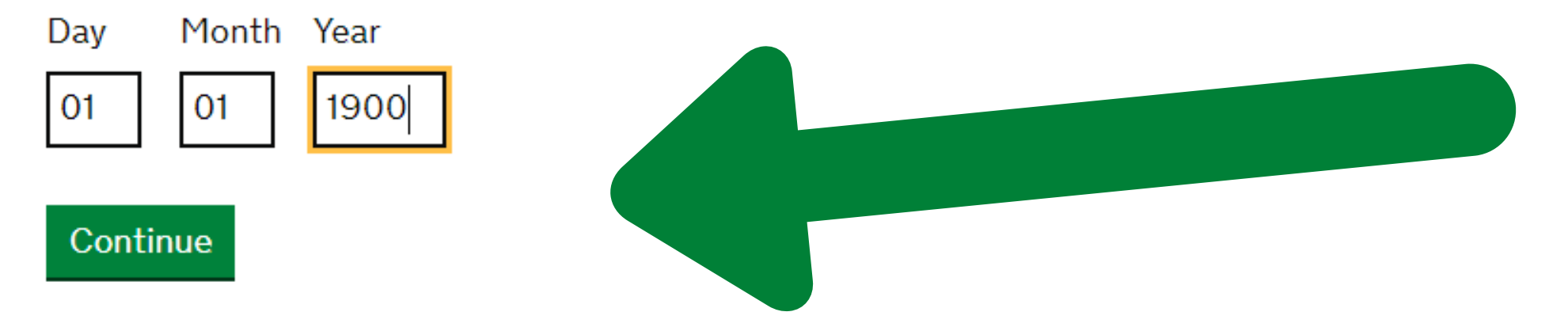

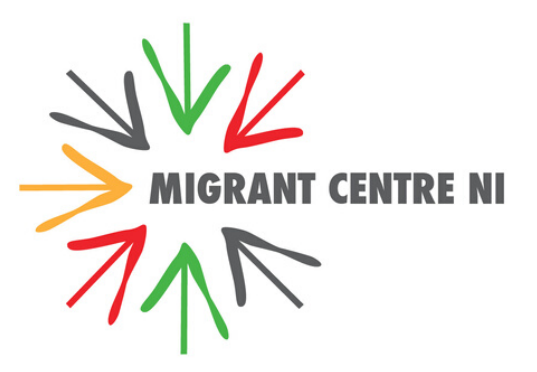

# Írja be a születési idejét!

# Kattintson a zöld "Continue" (tovább) gombra.

### 🗯 GOV.UK

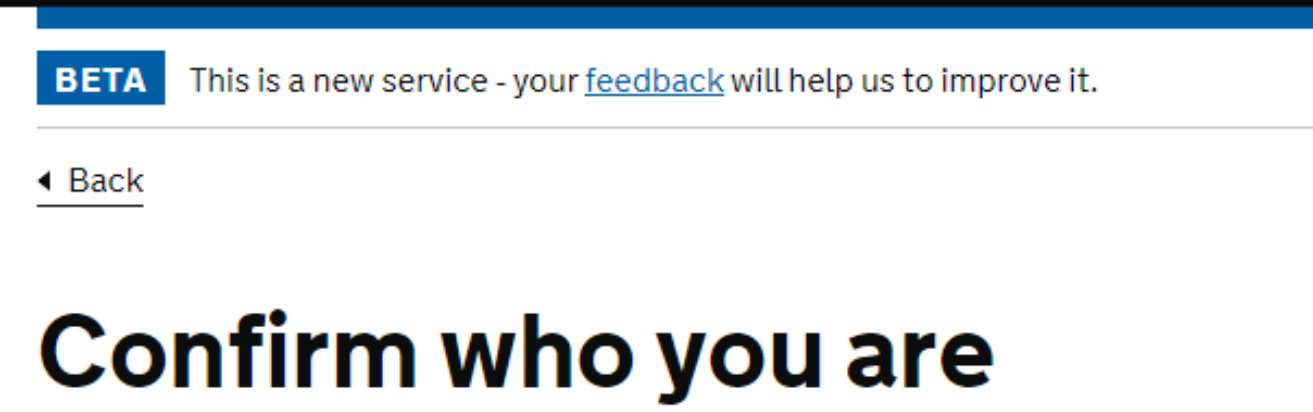

We will send a code to your phone or email address.

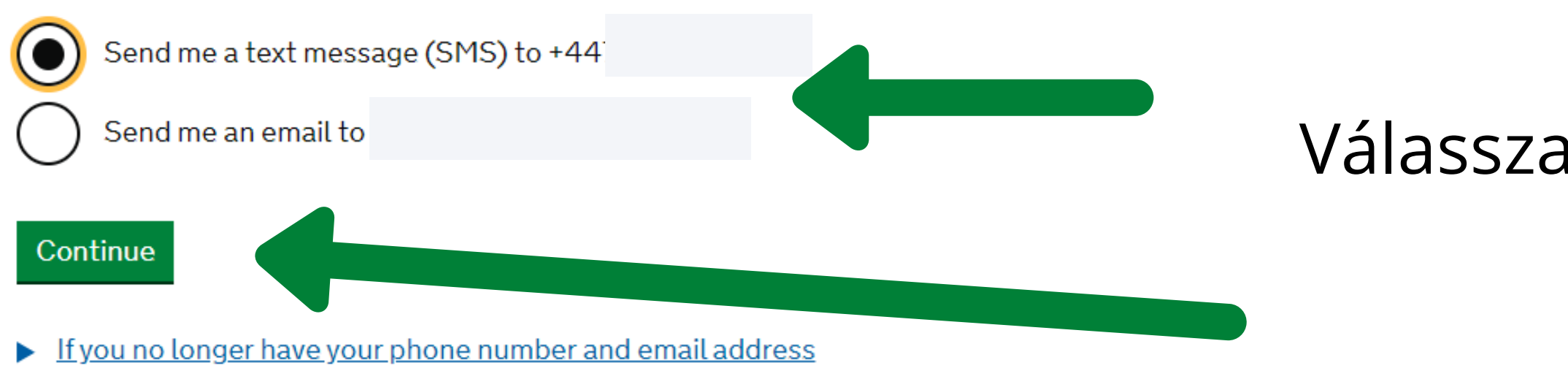

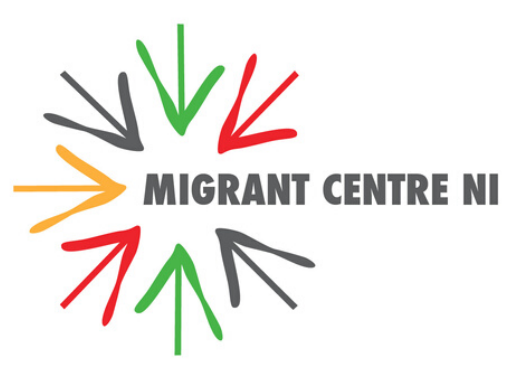

A belépéshez és a jogállása ellenőrzéséhez szüksége lesz az egyszer használt kódra, amit vagy SMS-ben vagy emailben küldenek el Önnek.

- Válassza ki az Önnek kedvezőbb opciót!
- Kattintson a zöld "Continue" (tovább) gombra.

### 🗯 GOV.UK

| BETA |
|------|
|------|

This is a new service - your feedback will help us to improve it.

Back

### **Check your phone**

We've sent you a single-use, 6-digit security code by text message (SMS) to

+44

It may take a few minutes to arrive.

Security code

Resend code

Continue

I haven't got access to that phone - use email instead

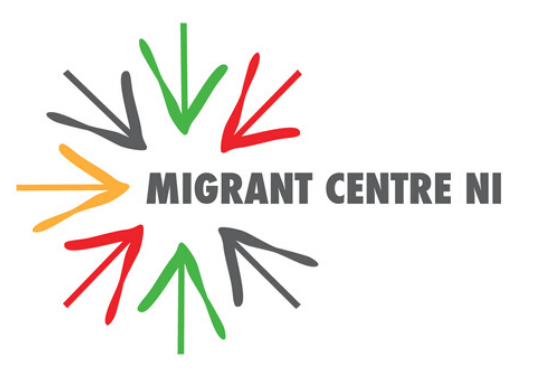

# Írja be a hatjegyű kódot!

# Kattintson a zöld "Continue" (tovább) gombra.

Most már látnia kell a fényképét és az Önnek odaítélt jogállást.

### 🎃 GOV.UK

View and prove your immigration status

BETA This is a new service - your <u>feedback</u> will help us to improve it.

### Your status

Status

### Name and surname

You have settled status, also known as indefinite leave to remain.

### Details

You can live, work and study in the UK, and access public funds and services.

There is no limit on how long you can stay in the UK.

Read about your rights with settled or pre-settled status.

If your name is spelt wrong or your photo is not correct, contact the <u>EU Settlement Resolution Centre</u>.

Legal basis of status

### **Prove your status**

Rotate ひ

If you need to prove your status, for example, to help you get hospital treatment, council housing, or for work in the UK, you can do this online.

### Prove your status to someone

Until 31 December 2020, you can still show your identity documents to prove your rights in the UK.

### Finish and leave service

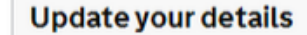

To access your online status, your contact details and identity document must be up-to-date.

If you get a new identity document, or change your na number, or email, you must update these.

Update your details

Igazolja jogállását valaki más felé

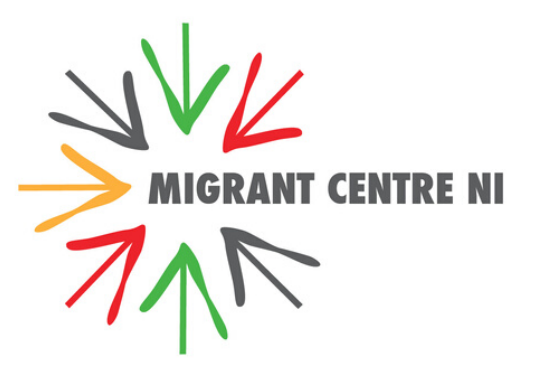

### Nézze meg a személyes adatait, és kattintson a linkekre, hogy tájékozódjon a jogairól.

Itt frissítheti személyes adatait.

Lépjen ki a rendszerből.

## Frissítse személyes adatait

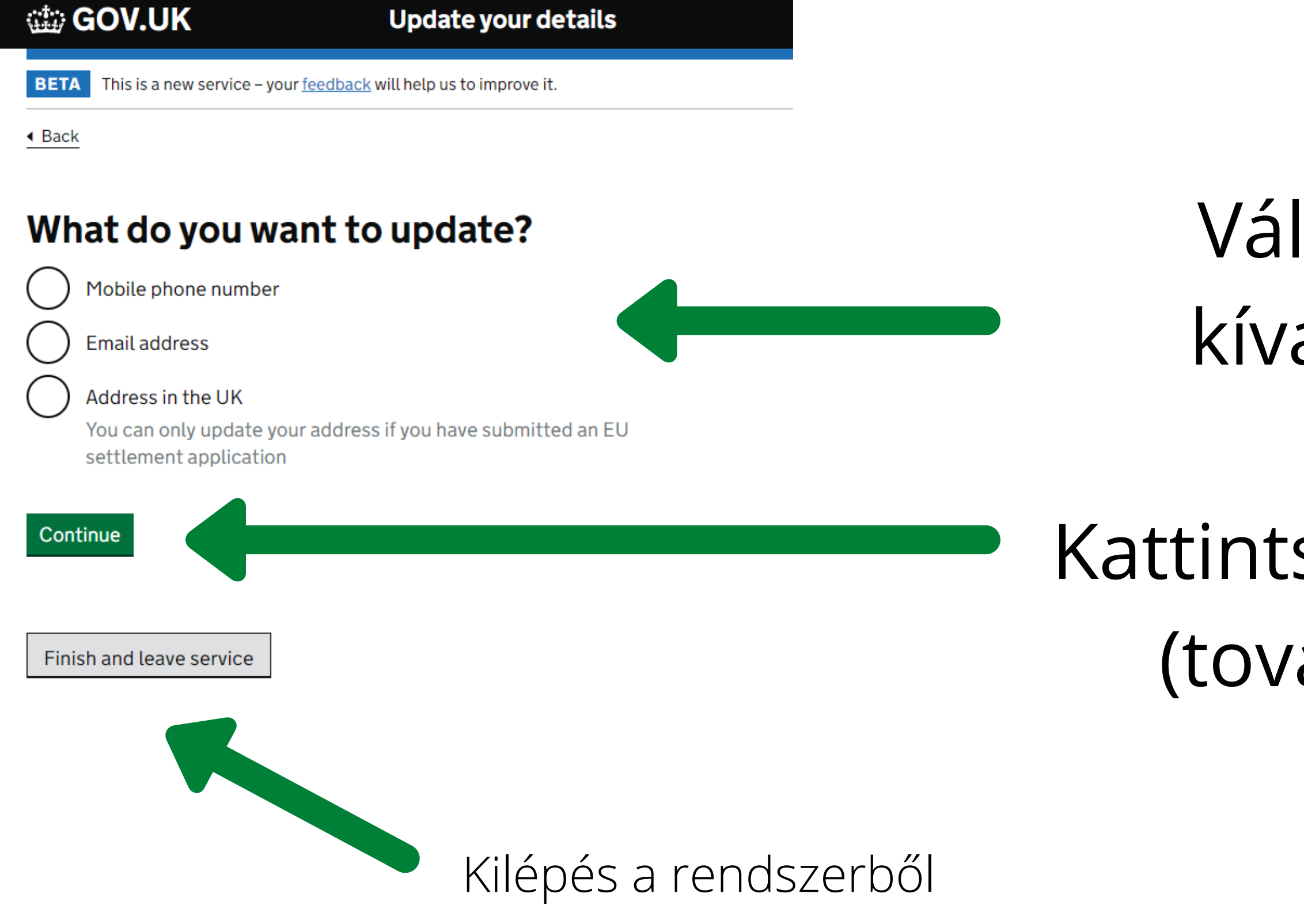

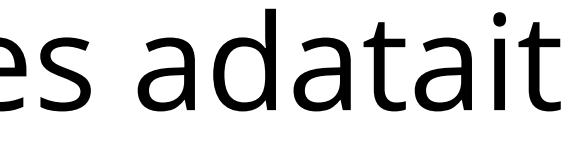

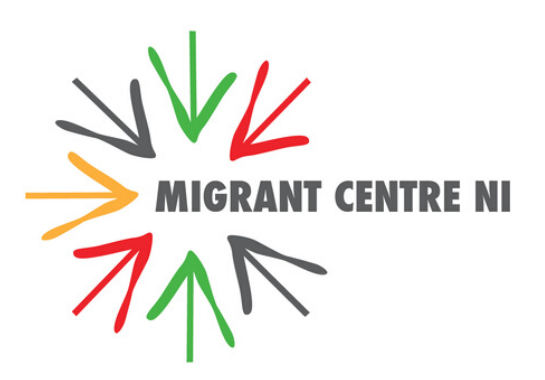

# Válassza ki, mit kíván frissíteni.

# Kattintson a "Continue" (tovább) gombra!

## Frissítse személyes adatait

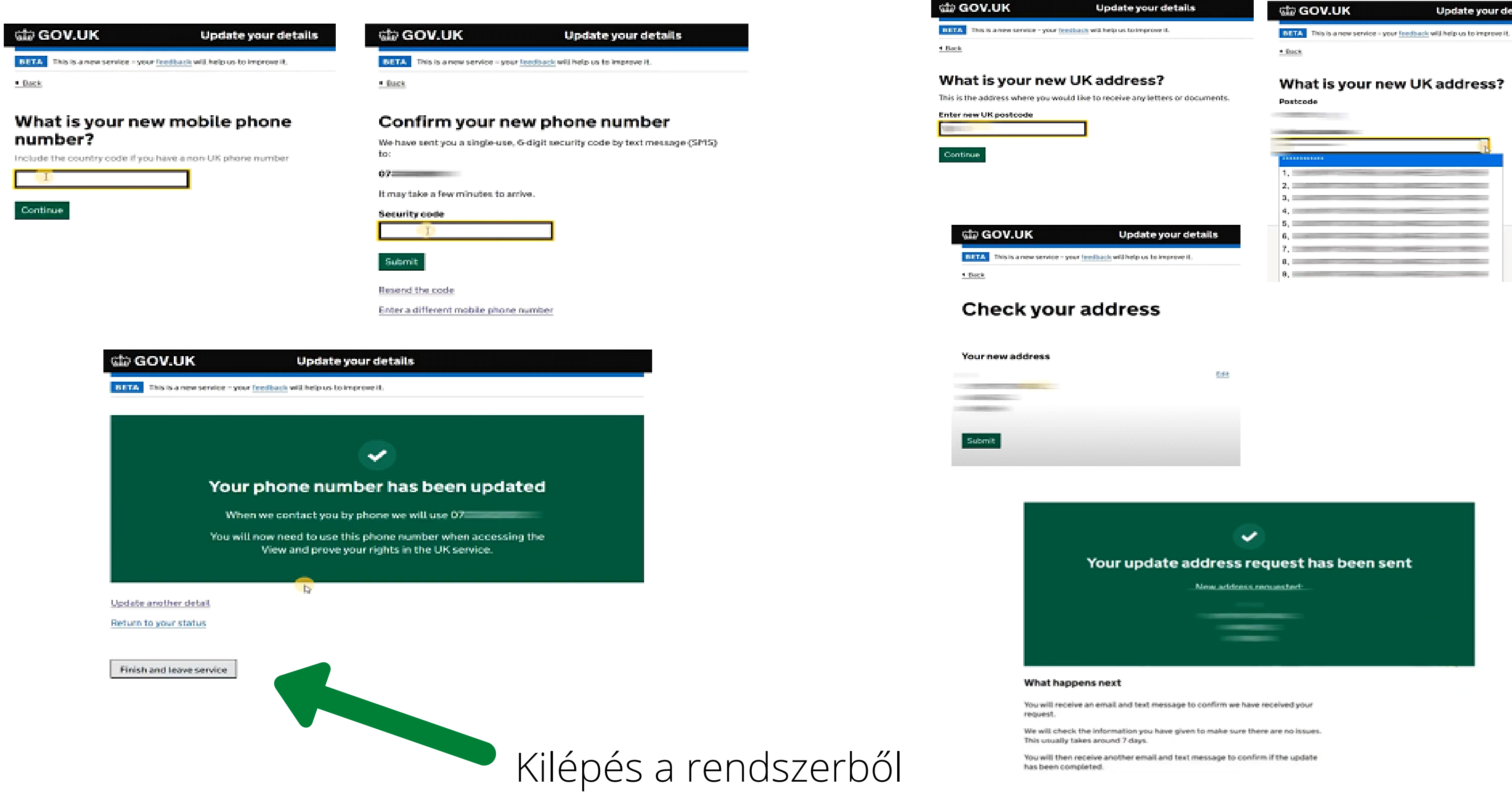

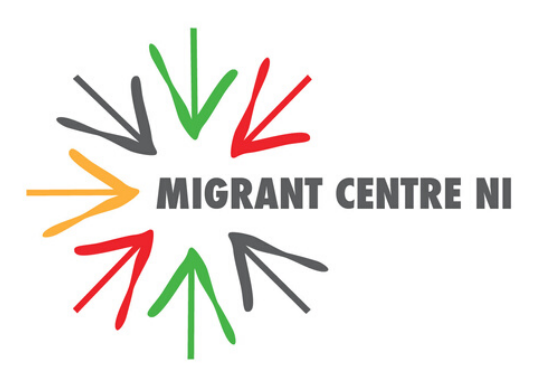

Update your details

### What is your new UK address?

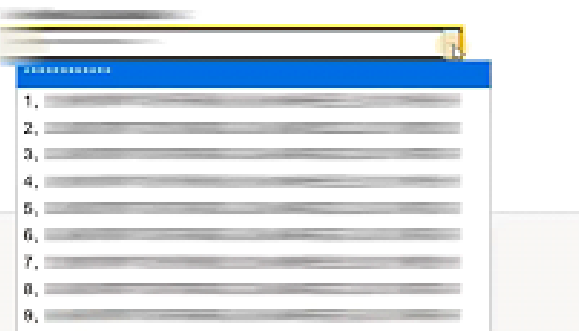

# lgazolja jogállását

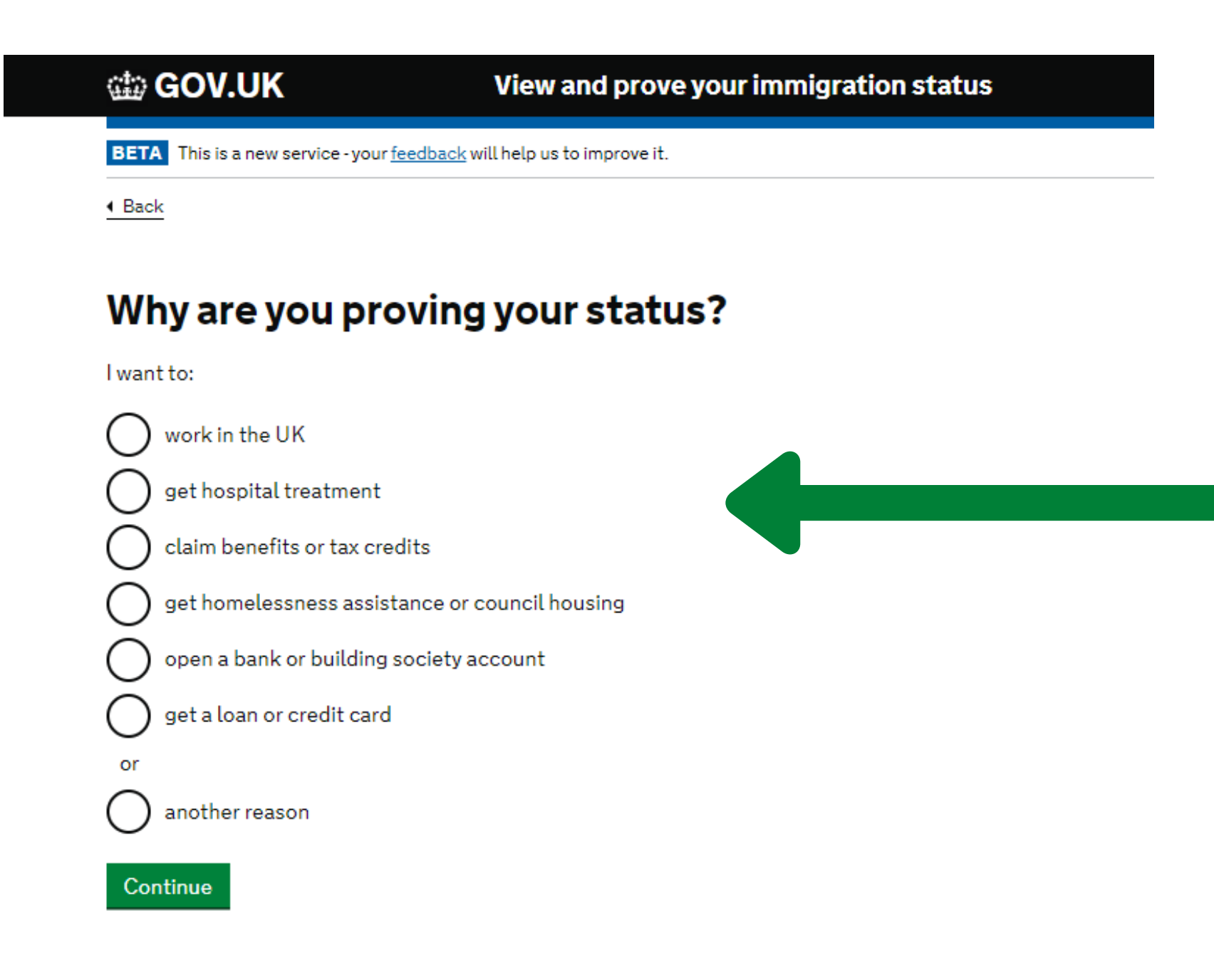

Ki kell választania, mi okból kívánja igazolni a jogállását. Amennyiben azt kívánja igazolni, hogy vállalhat munkát az Egyesült Királyságban, a rendszer egy kódot generál Önnek. Ezután meg kell adnia annak a személynek az email címét, aki kérte Öntől az igazolást. Ez a személy kap majd egy emailt a UKVI-től, és be kell ütnie a generált kódot, hogy ellenőrizhesse az Ön jogállását.

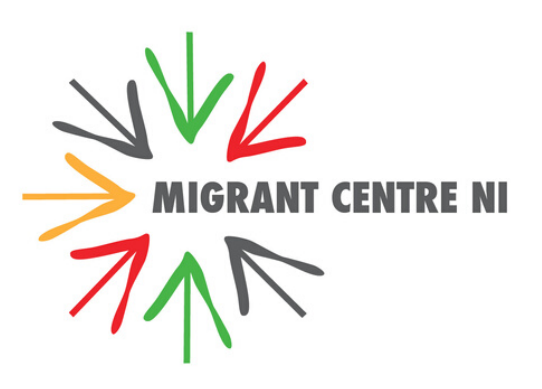

# Igazolja jogállását

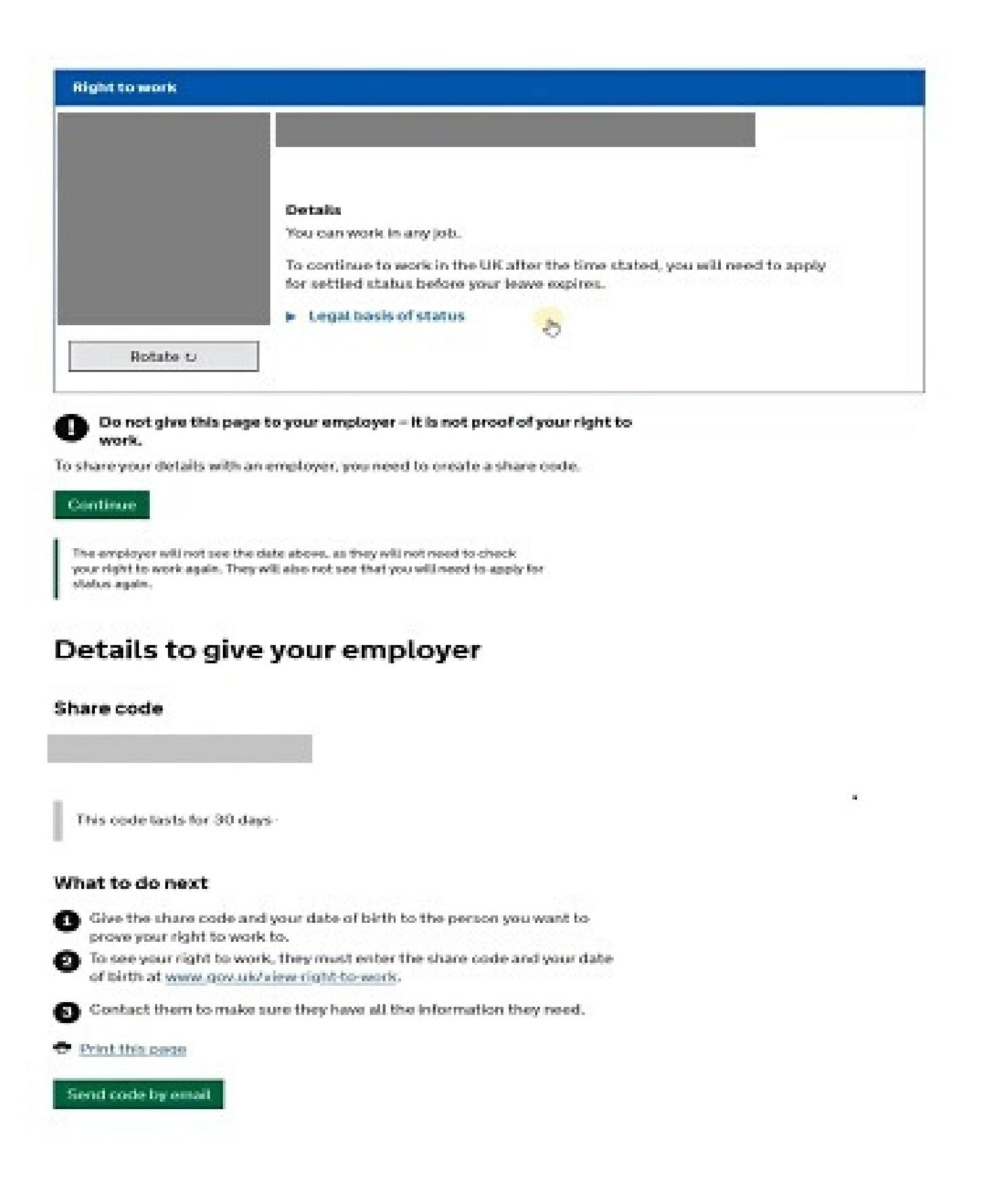

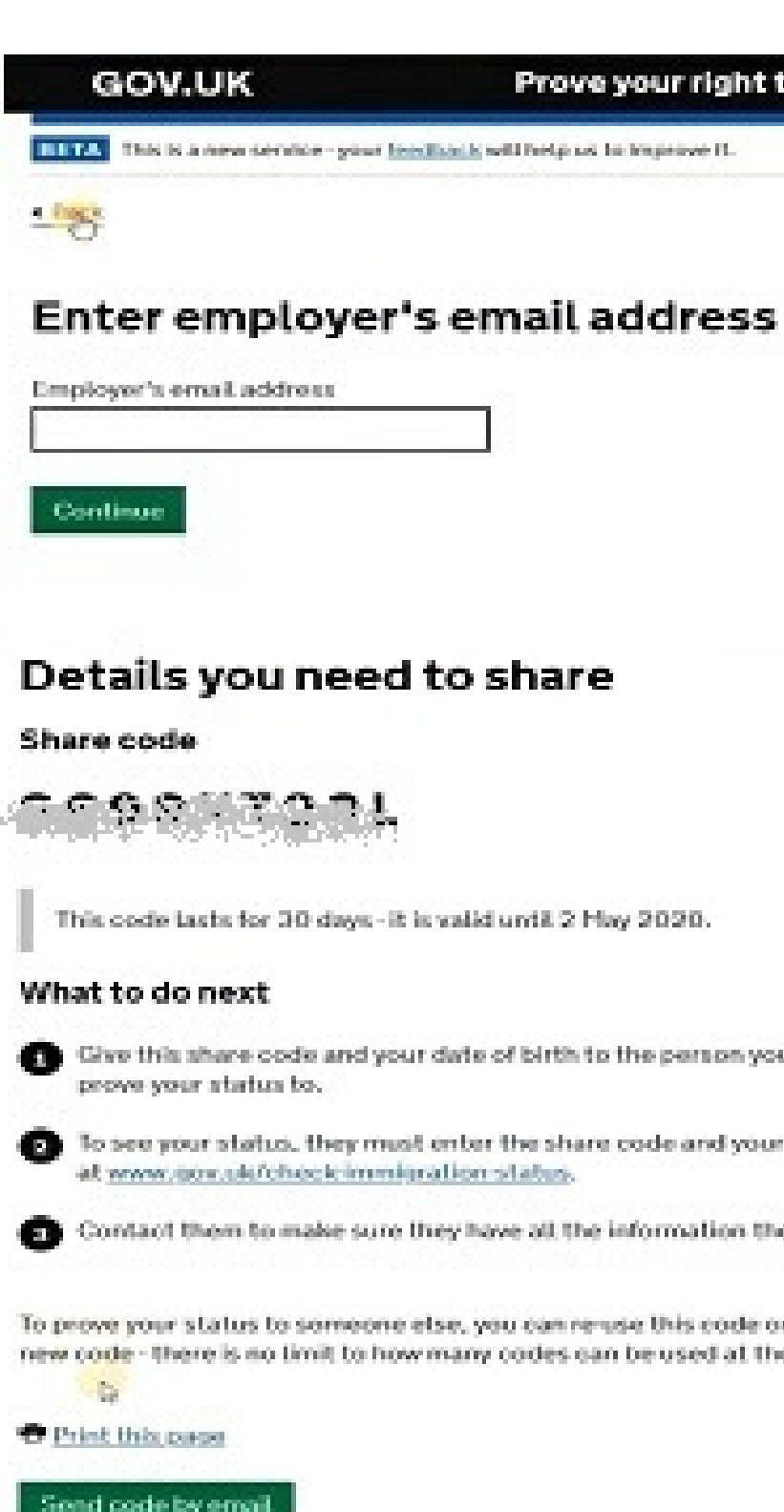

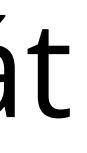

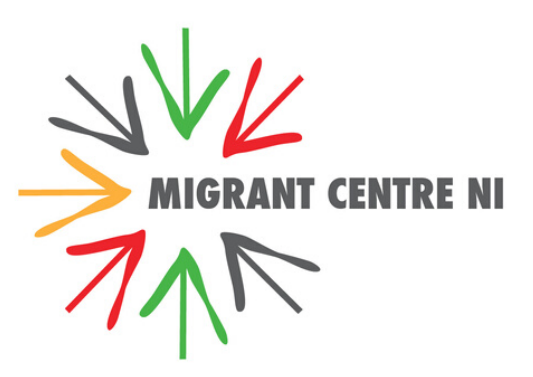

### Prove your right to work

Give this share code and your date of birth to the person you want to

To see your status, they must enter the share code and your date of birth.

Contact them to make sure they have all the information they need.

To prove your status to someone else, you can reruse this code or create a new code - there is no limit to how many codes can be used at the same time.

## Befejezés és kilépés a rendszerből

### 📾 GOV.UK

### View and prove your immigration status

BETA This is a new service - your <u>feedback</u> will help us to improve it.

### Thank you

You have now left the service.

What did you think of this service?

You can also:

Go back to GOV.UK

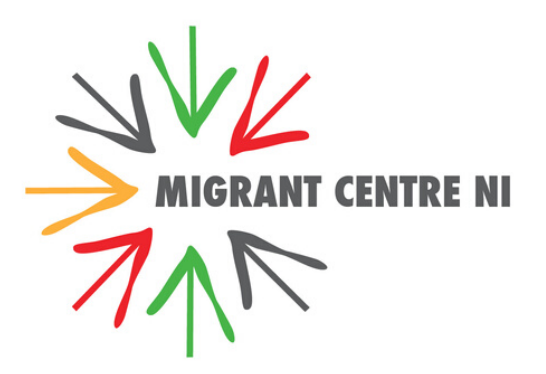

# VEGYE FEL A KAPCSOLATOT A MIGRANT CENTRE NI-AL

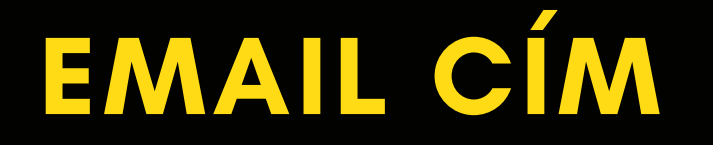

### eussemigrantcentreni.org

### TELEFONSZÁM 07730747860

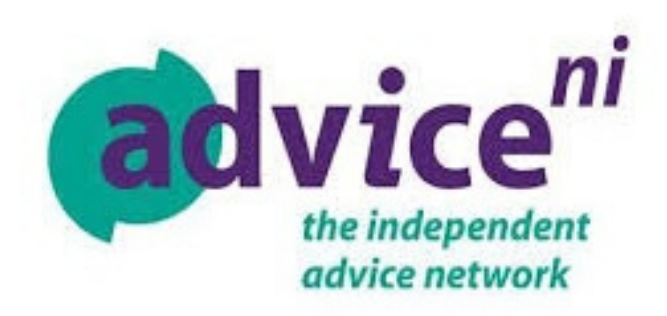

Az Advice NI-al az ingyenes, telefonos segélyvonalon is felveheti a kapcsolatot a 0800 138 6545-es számon és az euss@advice.net email címen, vagy küldhet SMS-t 'EUSS' szöveggel a 66644-es számra, melyben kérheti, hogy hívják fel telefonon az EU-s Letelepedési Programmal kapcsolatban.

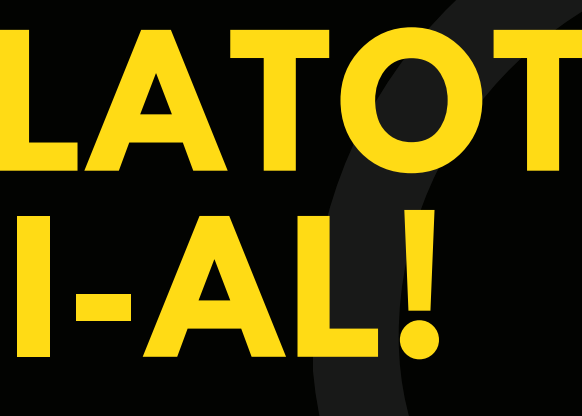

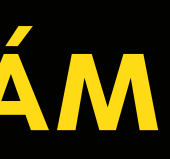

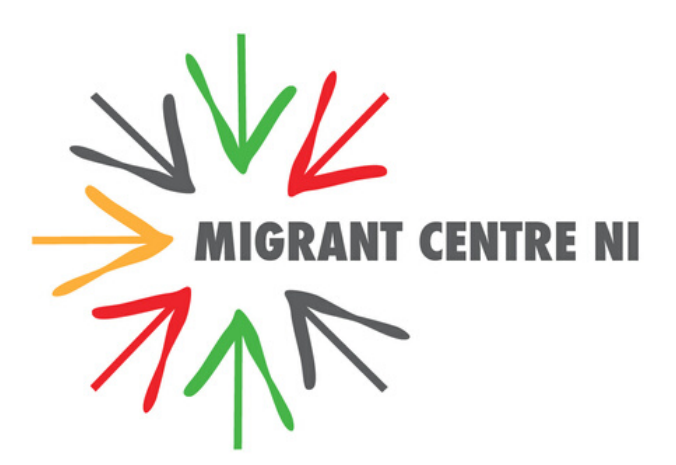